Golf-Buddy w73

# Golf Buddy wt3

User Manual

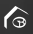

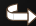

## CONTENTS

- 1. GETTING STARTED
- 2. BASIC OPERATION
- 3. ADVANCE OPERATION

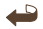

# Golf Buddy wt3

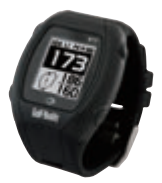

Thank you for choosing Golf Buddy.

The GolfBuddy WT3 will provide you with the most accurate course information to ensure you the very best golf experience.

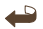

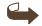

#### Button Overview

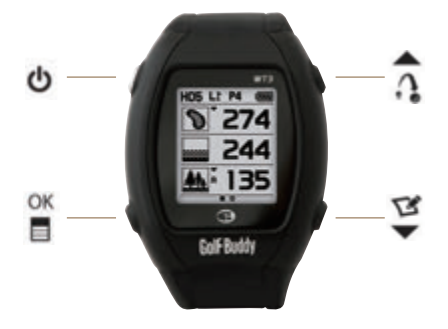

O Power / ESC

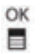

Menu / Select

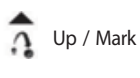

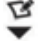

Down / Score card

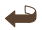

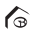

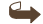

## O Watch Mode Screen

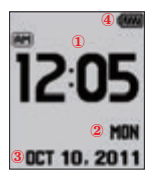

- 1. Time
- 2. Day
- Date
- 4. Battery Indicator

### O Play Mode Screen

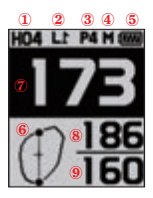

- 1. Hole Number
- 2. Left/ Right Green
- 3. Par info
- 4. Meter (In Yards if not indicated)
- 5. Battery Indicator
- 6. Dynamic Green View
- 7. Distance to the center of the Green.
- 8. Distance to the back of the Green.
- 9. Distance to the front of the Green.

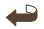

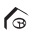

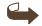

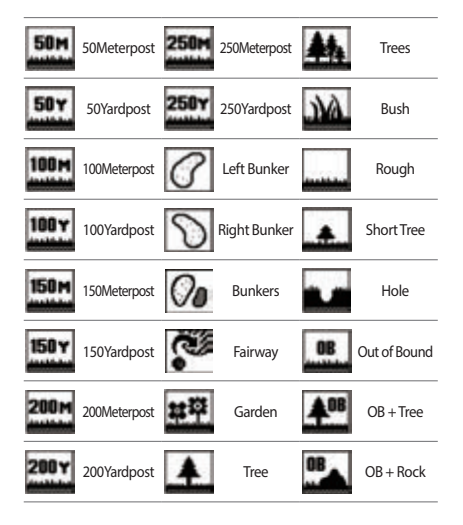

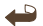

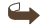

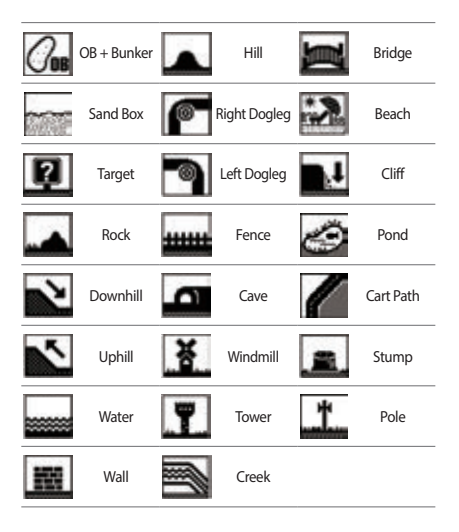

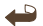

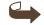

Golf-Buddy w73

## 1. GETTING STARTED

### 1.1. Power On/Off

Press and hold the 🕐 button to turn on/off the device.

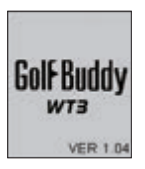

## 1.2 Charging

You can charge the device by inserting the device into the charging dock as depicted in the picture below. The battery indicator will display a while charging and will display when fully charged.

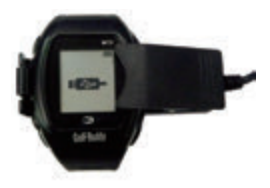

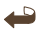

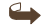

## 1.3. Time Setting

Time will set automatically after WT3 successfully connects to the satellite. To set the clock manually, press and hold the  $\$  button then press the  $\$  button to confirm.

- \*DST : Daylight Savings Time can be applied by pressing the 1 / 5 button in the Time Setting Menu.
- \* 12/24 Hour Time Format : 12/24 Hour Time Format can be applied by pressing the â / 🖉 buttons in the Time Setting Menu.

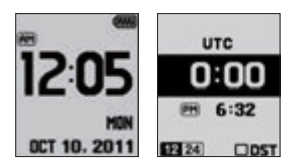

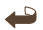

#### Sun Rise/ Sun Set Time

Press the n button to view the Sun Rise/ Sun Set Time. (only applicable when WT3 is connected to the satellite)

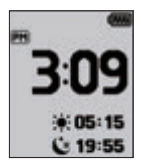

#### Stop Watch

Press the function twice to use the Stop Watch Function. Press the function to start/stop the Stop Watch, and press the function to reset the the record.

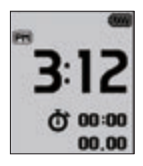

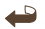

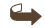

### 1.4. Main Menu

Press and hold the  $\frac{1}{2}$  button to view the Main Menu and it can be navigated by using the  $\frac{1}{2}$  /  $\frac{1}{2}$  button.

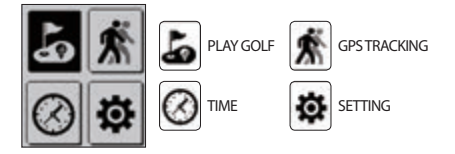

#### Switching to Play Screen

Press and hold the 🖀 button from the default screen then select the 📓 icon to switch to the play screen. After WT3 connects to the satellite, it will recognize the nearest Golf Course and provide the Course/Hole information.

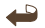

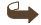

Golf Buddy w73

## 2. BASIC OPERATION

#### BASIC OPERATION

## 2.1. Play Screen Information

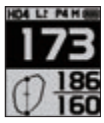

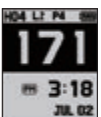

#### Distance to the Green

Play Screen provides the distance to the center, back, and front of the green.

#### Time

Press the function to view the current time while displaying the distance to the center of the green.

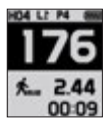

#### GPS Tracking

Press the full button twice to view the GPS tracking while displaying the distance to the center of the green.

#### 2.2. Target/Hazard Information

Press the S button to view the Target/Hazard information and press the S button again to go back to the Play Screen.

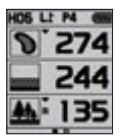

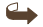

## 2.3. Setting

Press and hold the 🚆 button for the menu.

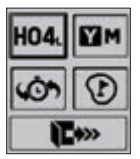

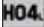

HO4. Hole Selection/Left & Right Green Selection

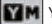

Yard / Meter

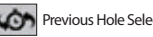

Previous Hole Selection

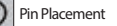

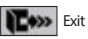

Hole Selection/Left & Right Green Selection

Navigate by using the 📅 / 🖉 buttons and press the 🖀 button to select the Hole. Select between left/right green then press the 🚆 button to complete the selection.

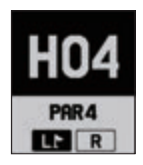

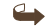

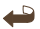

### Previously Recognized Hole Selection

Previously recognized hole can be selected by using the  $\frac{1}{2}$  /  $\stackrel{<}{\cong}$  button then press the  $\stackrel{<}{\cong}$  button to complete the selection.

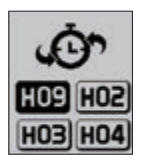

#### Switching between Yard / Meter

Yard/ Meter can be selected by using  $\frac{1}{2}$  /  $\frac{1}{2}$  buttons then press the  $\frac{1}{2}$  button to complete the select.

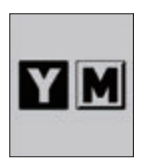

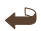

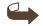

Golf-Buddy w73

## 3. ADVANCE OPERATION

## 3.1 Dynamic Green View / Pin Placement

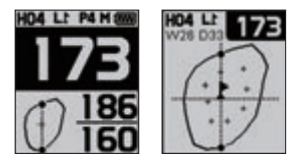

#### Dynamic Green View

Press the button or press and hold the button then select the icon to proceed to the Dynamic Green View. Dynamic Green View will allow you to always get the Front/ Center/ Back distance to the green from your angle of approach.

#### Pin Placement

You may also change the Pin placement by using the  $7 / \mathfrak{V}$  buttons then press the  $\mathfrak{V}$  button to go back to the Play Screen.

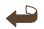

## 3.2. Measuring Distance

Press and hold the  $\widehat{\mathbf{n}}$  button to start measuring then press the  $\widehat{\mathbf{n}}$  button again to finish and view the measured distance.

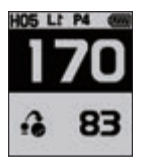

## 3.3. Recording Scores

Press and hold the 🖤 button while on the Play Screen to start access the Score Tracking Module. You can navigate and record your scores by using the â / 🖤 buttons then press the 🖀 button to complete the recording. Press and hold the 🖀 button anytime to go back to the Play Screen.

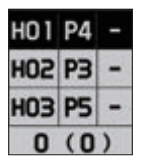

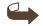

## 3.4. GPS Tracking

While on Watch mode screen, press the 🕤 button then select the 🔝 icon. Press the 🕤 button to start the recording and press the 🖉 button to delete the record. Press the 🕤 button to switch between Yard / Meter.

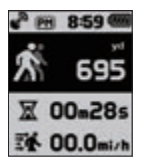

#### **\* HOW TO RESET**

To reset the device, press the  $\frac{1}{2}$  /  $\frac{1}{2}$  /  $\frac{1}{2}$  buttons at once to restart the system.

#### **\* HOW TO VIEW DEMO**

To view demo when the GPS satellite signal cannot be reached indoors, select Play mode and the satellite reception screen will appear. Press and hold  $\hat{a} / \mathcal{G}$  buttons at once.

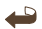

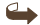

Golf-Buddy w73

# Golf Buddy wt3

Guide d'utilisation

## CONTENTS

- 1. DEMARRAGE
- 2. FONCTIONS DE BASE
- 3. FONCTIONS AVANCEES

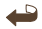

# Golf Buddy wt3

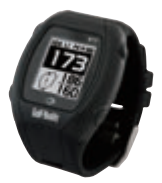

Merci d'avoir choisi Golf Buddy Le Golf Buddy WT3 vous donnera les informations les plus précises afin d'optimiser votre jeu de golf.

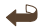

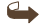

#### Vue des boutons

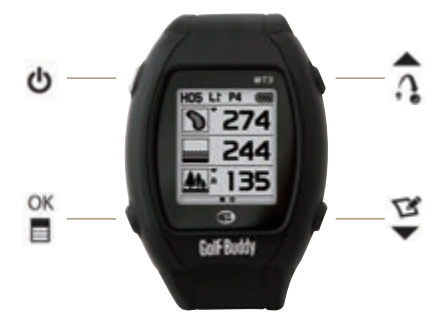

O Power / ESC

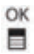

Menu / Select

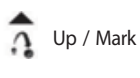

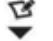

Down / Score card

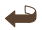

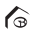

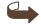

## O Watch Mode Screen

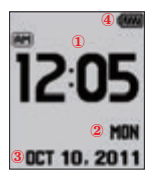

- 1. Time
- 2. Day
- 3. Date
- 4. Battery Indicator

## Ecran de jeu

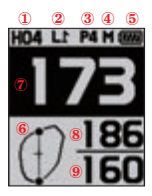

- 1. N° du trou
- 2. Green gauche/droit
- 3. Par info
- 4. Mètres( en yards si rien d'Indiqué)
- 5. Niveau de batterie
- 6. Dynamic green view
- 7. Distance milieu de green
- 8. Distance fond de green
- 9. Distance entrée de green

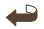

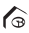

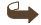

## Symbole des obstacles

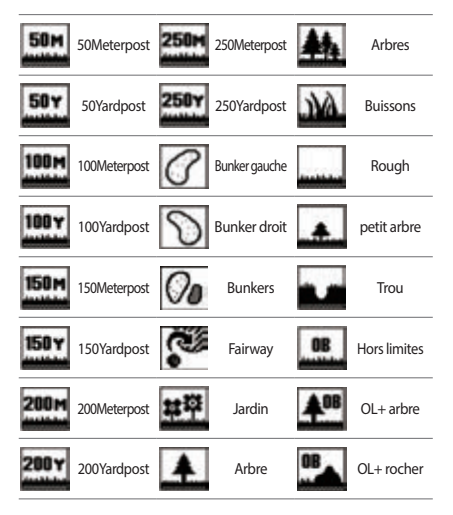

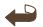

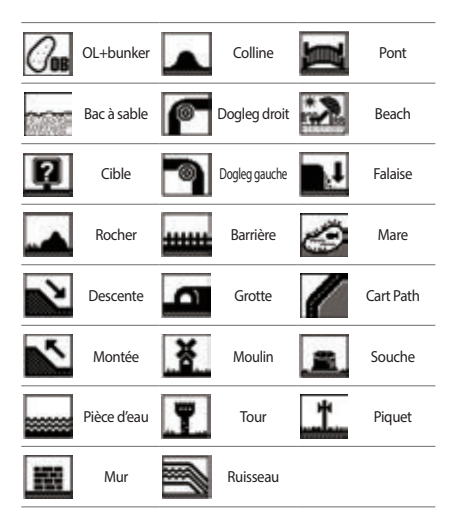

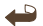

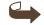

Golf-Buddy w73

## 1. DEMARRAGE

6

D

## 1.1. MISE EN ROUTE ON/OFF

Pressez et maintenez enfoncé le 🕐 bouton àn/off

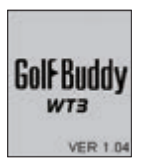

## 1.2 Chargez

Vous pouvez recharger l'appareil en le connectant commeindiqué sur 🕝 la photo 🍘 ci-dessous .

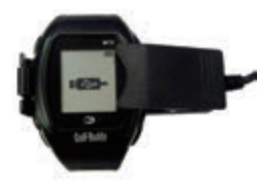

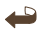

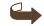

## 1.3. Réglage de l'heure

L'heure se règlera automatiquement lors de la connection aux satellites. Pour règler l'heure manuellement, maintenez appuyé 🗳 et appuyez sur F pour valider.

- \* DST : Daylight Saving Times peut être appliqué en pressant \_ / 🖉 dans le menu de réglage de l'heure
- \* 12/24 Le format horaire: 12/24 .Sélectionner avec les boutons: 7 / 9 e dans le menu de réglage de l'heure.

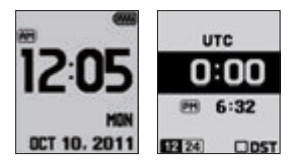

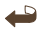

#### Lever/coucher du soleil

Appuyez a pour voir Lever/ Coucher du soleil. Ne fonctionne que lorsque WT3 est connecté aux satellites.

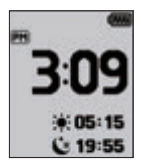

#### Chronomètre

Appuyez sur le bouton n deux fois afin d'accéder à la fonction chronomètre. Appuyez sur le bouton pour démarrer/stopper le chronomètre, et appuyez sur le bouton g pour remettre à 0.

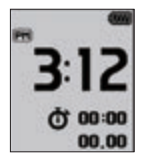

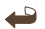

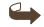

### 1.4. Menu principal

Maintenez appuyé le bouton 🚆 pour voir apparaitre le menu principal. Pour naviguer, utilisez 🗙 / 🖉

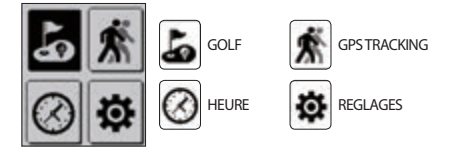

Passer à l'écran de jeu.

Maintenez appuyé adans l'écran de départ, et sélectionnez Après que le WT3 se soit connecté aux satellites, il localisera le parcours le plus proche et fournira les informations sur le parcours et le les trous.

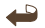

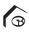

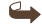

Golf-Buddy w73

## 2. FONCTIONS DE BASE

## 2.1. Ecran de jeu

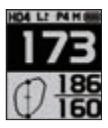

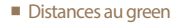

L'écran de jeu fournit les distances entrée/milieu/fond de green.

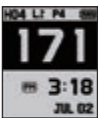

#### Heure

Appuyez Four voir l'heure, la distance milieu de green reste affichée.

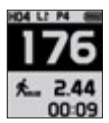

#### GPS Tracking

Appuyez sur advantage deux fois pour voir leGPS tracking ,la distance milieu de green reste affichée.

## 2.2. Information sur les obstacles

Appuyez sur 🖤 pour voir les informations sur les obstacles et appuyez sur 🖤 à nouveau pour retourner à l'écran de jeu.

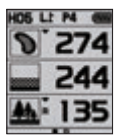

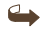

## 2.3. Règlages

Maintenez enfoncé 🚆 pour faire apparaître le menu:

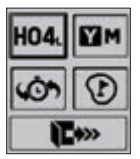

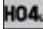

HO4, sélection du trou/choix green gauche/droit

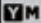

Yard / Mètre

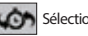

Sélection trou précédent

Placement drapeau Exit

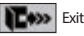

Sélection du trou/ choix du green droit ou gauche:

Naviguez avec 춫 / 👺 et appuyez 🎬 pour sélectionner le trou. Sélectionnez green gauche ou droit, et appuyez 🖀 pour valider la sélection.

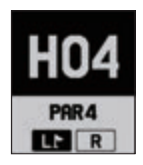

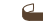

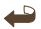

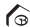

#### Sélection des trous précédents

Les trous précédents peuvent être sélectionnés en utilisant.

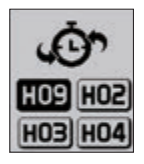

Switcher Yard / Meter

Il est possible de passer des Yards aux Mètres

/ 🍹 Validez avec 🖀

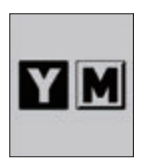

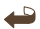

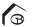

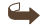

Golf Buddy wT3

## 3. FONCTIONS AVANCEES

## 3.1 Dynamic Green View / Placement du drapeau

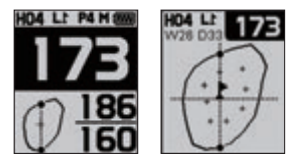

#### Dynamic Green View

Appuyez 🔮 ou maintenez enfoncé 🖀 et sélectionnez 😨 pour accede au Dynamic Green View. Dynamic Green View vous permet de toujours avoir les distances entrée/milieu/fond de green en tenant compte de votre angle d'approche.

#### Placement du drapeau

Vous pouvez positioner le drapeau en utilisant: 7 Set en validant par Spour retourner à l'écran de jeu.

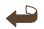

### 3.2. Mesurer la Distance

Maintenez enfoncé n pour commencer la mesure. Appuyez à nouveau n pour terminer la mesure et voir la distance mesurée.

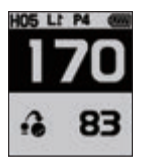

## 3.3. Enregistrer le score

Maintenez appuyé 💐 dans l'écran de jeu pour acceder à la carte de score.

Naviguez et marquez avec â / 🖉 appuyez sur 🖀 pour valider. Maintenez appuyé 🖀 à n'importe quell moment pour retourner à l'écran de jeu.

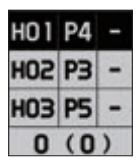

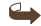

## 3.4. GPS Tracking

En mode montre,appuyez sur 🖀 et selectionnez l'icone Appuyez sur 🖀 pour commencer à enregistrer et appuyez sur 🖉 pour effacer l'enregistrement.. Appuyez sur ਨੂੰ pour passer de Yard àMetre.

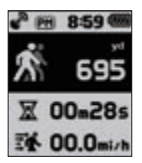

#### ※ REMISE à 0

Pour faire un reset, appuyez sur 🖀 / 📬 / 🍹 ensembles pour redémarrer le système.

#### **\* MODE DEMO**

Pour voir fonctionner l'appareil en l'absence de connection aux satellites, mettez en mode jeu et maintenez appuyés  $\frac{1}{2}$  /  $\stackrel{<}{\subseteq}$  en même temps

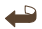

Golf-Buddy w73

## Golf Buddy wT3 사용자 설명서

## CONTENTS

- 1. 시작하기
- 2. 기본사용
- 3. 고급사용

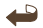

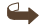

# Golf Buddy wt3

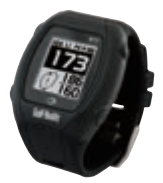

골프버디를 이용하시는 고객님께 진심으로 감사드립 니다.

㈜데카시스템의 골프버디는 휴대용 GPS골프 거리측 정기로서 고객님의 플레이에 필요한 정확한 거리정 보를 제공하여 보다 즐거운 골프 게임을 만들어 드립 니다.

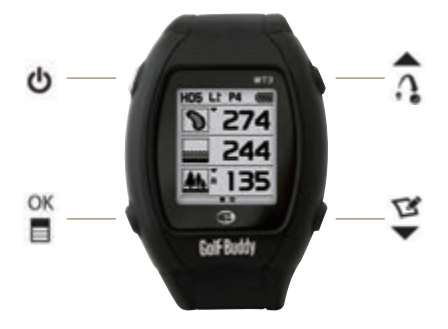

- O Power / ESC
- Menu / Select
- Dp / Mark
- Down / Score card

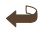

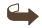

#### ◎ 시계화면

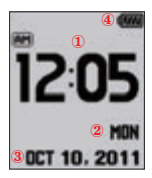

- 1. 현재시간
- 요일
- 3. 날짜
- 4. 배터리 잔량 표시

### ◎ 플레이화면

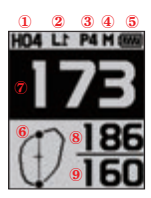

- 1. 홀번호
- 2. 좌/우그린
- 3. 파정보
- 4. Meter (표시가 없을경우 Yard)
- 5. 배터리 잔량 표시
- 6. 다이나믹 그린뷰
- 7. Center까지 남은 거리
- 8. Back까지 남은거리
- 9. Front까지 남은거리

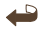

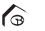

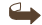

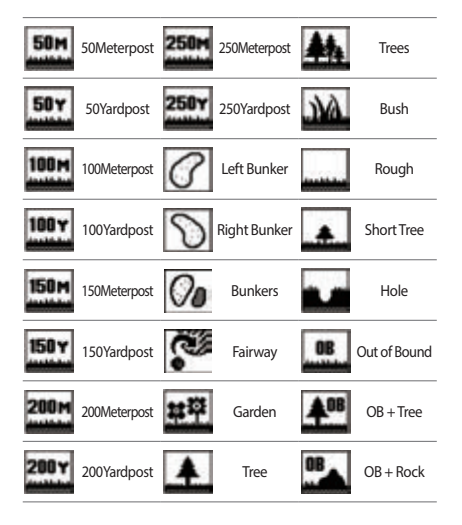

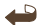

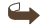

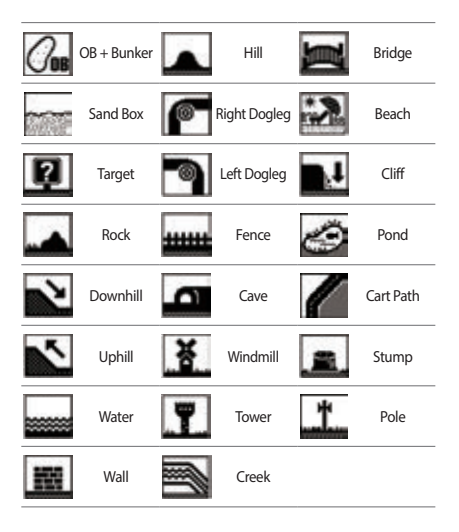

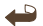

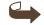

Golf-Buddy w73

## 1. 시작하기

4

6

## 1.1. 전원 켜기/끄기

골프버디 좌측 상단의 전원버튼을 길게 누르면 전원 이 켜지거나 꺼집니다.

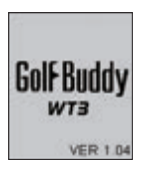

### 1.2 충전하기

제공된 충전기에 아래 사진과 같이 제품을 장착하여 전원에 연결하여 충전을 시작합니다.

충전 중에는 배터리 잔량표시 **□**가 움직이며, 충전 이 완료되면 배터리 잔량표시가 완충 상태 **■** 로 고 정됩니다.

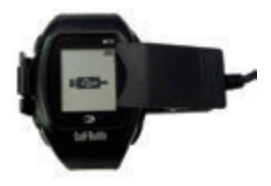

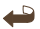

## 1.3. 시계 설정

전원을 켜면 시계화면이 나타납니다. 현재시간은 위 성과 연결되면 자동으로 설정됩니다. 써 버튼을 길게 눌러 변경화면이 나타나면 수동으로 빠르게 원하는 시간대로 설정이 가능하며 때 버튼을 누르면 완료되 어 현재시간 화면으로 돌아갑니다.

- \* DST : 시계설정 화면에서 👘 / 😴 버튼을 눌러 DST를 선택하면 서머타임을 설정할 수 있습니다.
- \* 12시간 / 24시간 표시 : 시계설정 화면에서 ^ / ♥ 버튼을 눌러서 시간표시방식을 설정할 수 있습 니다.

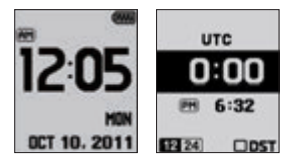

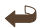

#### ■ 일출, 일몰시간

시계화면에서 이 버튼을 누르면 현재시간과 일출, 일몰시간을 확인하실 수 있습니다. (GPS 위성이 인식된 경우에만 해당)

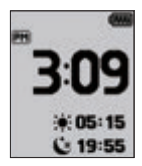

#### ■ 스톱워치

시계화면에서 어플을 두번 누르면 스톱워치 화 면이 나타납니다. 어플 버튼을 누르면 기록이 시작 되며 기록을 멈추려면 한 버튼을 다시 누르면 됩 니다. 저장된 기록을 삭제하려면 한 버튼을 눌러 기록을 새로 시작할 수 있습니다.

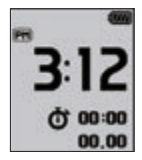

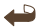

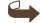

## 1.4. 메뉴 화면

기본화면에서 🕤 버튼을 길게 누르면 메뉴화면으로 이동합니다. 메뉴화면에서 🎧 / 😴 버튼을 이용하여 플레이 화면, GPS Tracking 화면, 시계 화면, 시스템 정보 화면으로 이동할 수 있습니다.

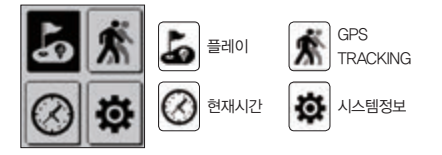

#### ■ 플레이화면 전환

기본화면에서 🖀 버튼을 길게 눌러 🔊 아이콘을 선택하면 플레이 화면으로 변경되며 사용자가 골 프코스에 도착하면 위성은 자동으로 코스/홀을 인 식하여 해당 홀의 거리정보를 보여줍니다.

Golf-Buddy w73

## 2. 기본사용

4

6

#### 기본사용

### 2.1. 플레이화면 정보안내

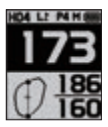

#### 그린까지의 거리정보 확인

플레이 화면에서 그린의 center, back, front까지의 거리정보를 확인 할 수 있습니다

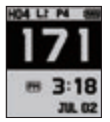

#### 시간확인

플레이 화면에서 🖀 버튼을 누르면 그린의 center까지의 거리정보와 함 께 현재시간을 확인할 수 있습니다.

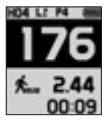

#### GPS Tracking 확인

G

플레이 화면에서 🖀 버튼을 두번 누 르면 그린의 center까지의 거리정보 와 함께 GPS Tracking 화면을 함께 확인할 수 있습니다.

#### 2.2. 타겟 정보 보기

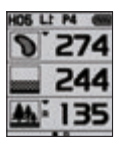

105 🖬 🛤 플레이 화면에서 🖉 버튼을 누르면 274 현재 내 위치에서 타겟까지의 거리정 244 보를 확인 할 수 있습니다. 🖉 버튼을 다시 누르면 플레이화면으로 돌아갑 니다

## 2.3. 환경설정

플레이 화면에서 🕤 버튼을 길게 누르면 환경설정 화면이 나타나며, 홀변경, Yard/Meter 변경, 핀위치 를 설정할 수 있습니다.

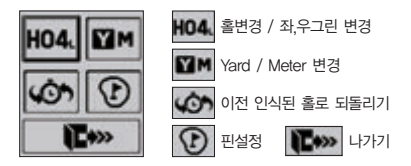

#### ■ 홀 변경 / 좌,우그린 변경

환경설정 화면에서 홀변경 아이콘을 선택하여, / 이 버튼을 눌러서 원하는 홀을 선택 후 이 바른 을 누르면 좌, 우그린을 선택할 수 있습니다. 설정 이 완료한 후 이 누르면 설정이 저장되고 메인 화 면으로 돌아갑니다.

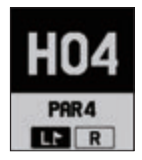

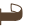

## 이전 인식된 홀로 되돌리기

환경설정 화면에서 👘 / 🖉 을 선택하면 이전에 인식된 홀로 쉽게 변경할 수 있습니다.

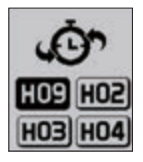

Yard / Meter 변경하기

플레이 화면에서 에 버튼을 길게 누르면 환경설정 화면이 나타나며, / 이 버튼을 눌러서 Y / M 를 선택하여 변경합니다. 설정이 완료한 후 에 버 튼을 누르면 설정이 저장되고 메인 화면으로 돌아 갑니다.

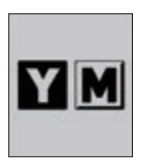

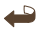

Golf Buddy w73

## 3. 고급사용

4

6

### 고급사용

## 3.1 다이나믹 그린 뷰 / 핀설정

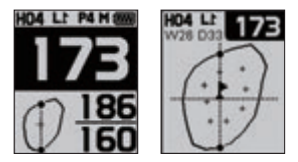

### 다이나믹 그린뷰

플레이화면에서 🕐 버튼을 누르거나 🖀 버튼을 길게 눌러 💽 아이콘을 선택하면 그린뷰 화면이 나타납니다. 다이나믹 그린뷰는 사용자의 위치에 따라 green shape이 실시간으로 변경됩니다.

#### ■ 핀설정

그린뷰 화면에서 PIN의 위치를 변경하여 설정 할 수 있습니다. 원하는 PIN의 위치로 / 및 버튼 을 이용해서 PIN 위치를 이동하고 을 버튼을 누 르면 설정이 완료되며 PIN까지의 거리를 확인할 수 있습니다.

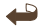

## 3.2. 비거리 측정

메인 플레이 화면에서 이 버튼을 길게 누르면 비거 리 측정이 시작되며 원하는 지점으로 이동해서 이 버튼을 누르면 비거리를 확인할 수 있습니다.

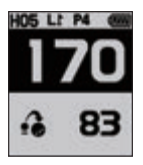

### 3.3. 스코어 기록

메인플레이 화면에서 한 버튼을 길게 눌러 스코어입 력 화면을 실행합니다. / 한 버튼을 눌러서 스코 어를 기록한 후 한 버튼을 누르면 입력이 완료되며 한 버튼을 길게 누르면 플레이 화면으로 돌아갑니다.

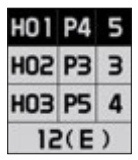

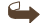

## 3.4. GPS Tracking

시계 화면이나 메인플레이 화면에서 줄 버튼을 눌러 아이콘을 선택하면 GPS Tracking 화면이 실행됩 니다. 줄 버튼을 누르면 기록이 시작되며, 저장된 기 록을 삭제하려면 줄 버튼을 눌러 기록을 새로 시작 할 수 있습니다. 더 버튼을 눌러 Yard / Meter 로 쉽 게 변경할 수 있습니다.

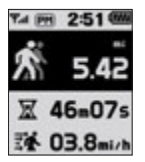

※ 초기화

제품을 사용하시다가 갑자기 작동이 멈추거나 안될 경우 중 / 슈 / 호 이 세 버튼을 동시에 누르면 다시 재부팅 됩니다.

#### ※ 데모보기

실내에서 위성이 안잡힐 경우, 플레이화면을 선택하여 위성수신화면이 나타나면 / / 전 버튼을 동시에 길 게 눌러 제품의 작동 및 메뉴를 숙지할 수 있습니다.